# EUDDS Mi Universidad

Nombre del Alumno: Ribera Ballinas Jocelyn Citlali Nombre del tema: Pasos para insertar una macros en excel Parcial: 3 Nombre de la Materia: Computo Nombre del profesor: Aldo Irecta Najera Nombre de la Licenciatura: Psicología general Cuatrimestre: 2do

### Paso 1: Activar la barra de herramientas Programador

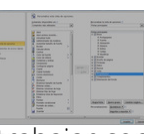

La barra de herramientas necesaria para trabajar con macros está oculta en el Excel por defecto. Por lo tanto, para empezar a crear nuestra macro es necesario activar esta barra de herramientas.

La ruta a seguir para activarla es: Archivo - Opciones -Personalizar cinta de opciones y activar la casilla "Programador".

### Paso 3- Crear la macro con el programador

Una forma muy simple de crear una macro es utilizando el grabador de macros. Esta herramienta permite que cualquier acción que nosotros realicemos en el libro de Excel sea codificada en el VBA. Utilizar el grabador es una muy buena manera de empezar a familiarizarnos con las macros, pero nos limita a únicamente las acciones que se pueden realizar directamente con las herramientas visibles del Excel. Por lo que más adelante, será necesario ingresar los códigos manualmente.

Para empezar a grabar nuestra macro, debemos seguir los siguientes pasos: en la pestaña "Programador", seleccione la herramienta "Grabar macro". Le aparecerá una ventana donde deberá colocar el nombre, método abreviado, descripción y ubicación de la macro

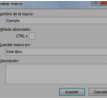

### Paso 2: Habilitar la macros

Otra opción por defecto en Excel es que las macros se deshabilitan automáticamente. Para trabajar con macros es necesario cambiar esta opción. Para ello, debemos seguir la siguiente ruta: En la pestaña Programador, seleccionar la herramienta Seguridad de macros. En la nueva ventana que aparecerá, seleccionar la opción Habilitar todas las macros y dar click en Aceptar.

# pasos para crear una macros en excel

### Paso 5:ejecutar la macro

La forma más directa de poder poner en acción la macro que hemos creado es con el método abreviado o atajo que nos permitía establecer al crear una macro con el grabador. Si es que utilizamos esta opción, para ejecutarla sólo es necesario aplicar la combinación de teclas y la macro realizará automáticamente toda la secuencia de acciones que le indicamos.

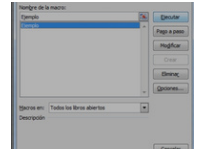

## Paso 4: Grabar la macro

Ya prendido el grabador de macros, puede proceder a realizar toda la secuencia de acciones que desee que realice la macro. Por ejemplo: cambiar el formato de un texto, eliminar una columna o una fila, borrar contenido de una celda, etc. Una vez que ya hayamos realizado todas las acciones que queremos que ejecute la macro, debemos seleccionar la opción Detener grabación (ubicada en la pestaña Programador).

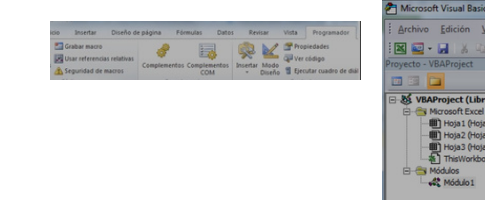